## License Amend Application

Process

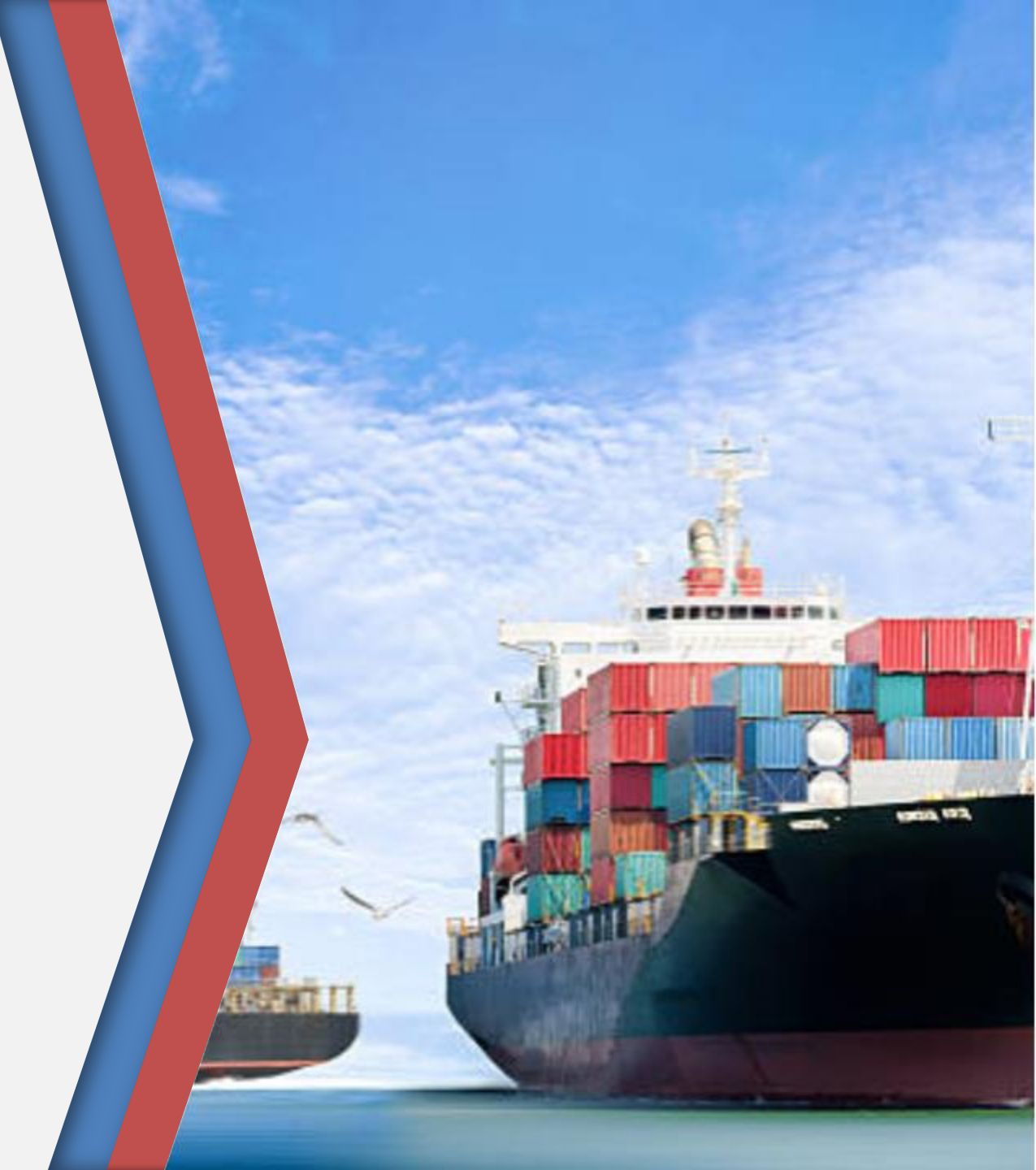

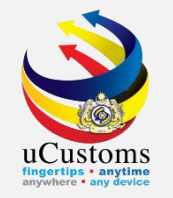

Login as Shipping Agent/Forwarding Agent Go to "LICENSE RMCD" menu  $\rightarrow$  "Customs Agent"  $\rightarrow$  click on "Agent License Application" submenu.

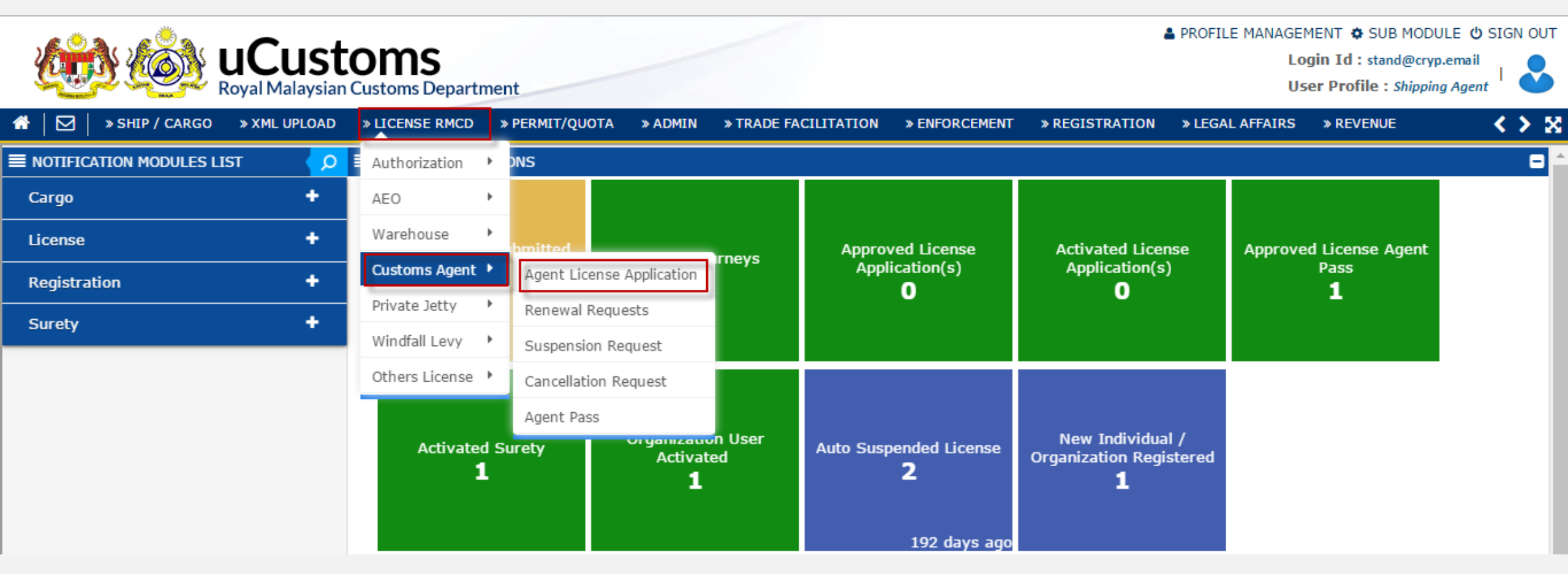

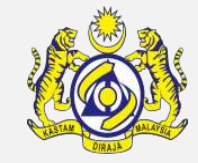

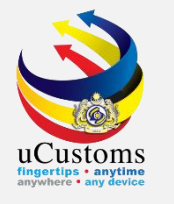

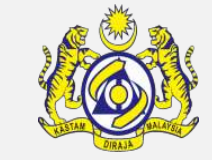

## The LICENSE INFORMATION form appears. Click on View/Edit icon status ACTIVATED

| Ð                |   | ELICENSE INFORMATION |                        |                  |                  |                   |                |                |                           | -         |               |
|------------------|---|----------------------|------------------------|------------------|------------------|-------------------|----------------|----------------|---------------------------|-----------|---------------|
| License Category |   |                      | * S                    | ELECT THE VALUE  |                  | T                 |                |                |                           |           |               |
|                  |   |                      | S                      | SELECT THE VALUE |                  |                   | V New          |                |                           |           |               |
| LICENSE LIST     |   |                      |                        |                  |                  |                   |                |                |                           |           |               |
|                  |   | No.                  | Temporary License No.  | License No.      | License Category | License Name      | Requested Date | Submitted Date | License Validity End Date | Status    | View / Edit   |
|                  |   | 1                    | GEN-TMP-10-2018-000448 | CSA000238        | B EJEN KASTAM    | Ejen Perkapalan   | 10-07-2018     | 10-07-2018     | 09-07-2019                | Activated | đ             |
|                  |   | 2                    | GEN-TMP-10-2018-000295 | CFA000087        | 7 EJEN KASTAM    | Ejen Penghantaran | 23-02-2018     | 23-02-2018     | 22-02-2019                | Activated | Ĩ             |
|                  | Ŵ |                      |                        | «                | < Page 1 Of 1    | Total 2 Item(s)   |                |                |                           | Items     | per list 10 ▼ |

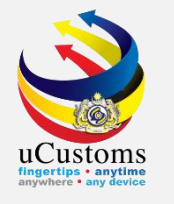

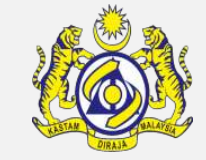

## The APPLICATION FOR LICENSE form appears. Click on UPDATE LICENSE button

| APPLICATION FOR LICENSE |                                  |                           | SI                       | TATUS : ACTIVATED III - |
|-------------------------|----------------------------------|---------------------------|--------------------------|-------------------------|
| Temporary License No.   | GEN-TMP-10-2018-000448           | Requested Date            | * 10-07-2018             | <b></b>                 |
| License No.             | CSA000238                        | Applicant Name            | RAMLAH BINTI MOHD SALLEH | ł                       |
| License Category        | * EJEN KASTAM                    | License Name              | EJEN PERKAPALAN          | •                       |
| Application Station     | * B18 B18-PELABUHAN BARAT,SELAN( | Applied State             | SELANGOR                 |                         |
| Company Name            | TOP ROPES SDN. BHD.              | BRN                       | 1059419W                 |                         |
| ID Type                 | • NRIC No.                       | NRIC / Passport No.       | 580613015242             |                         |
| Contact Person Name     | RAMLAH BINTI MOHD SALLEH         | Email Id                  | stand@cryp.email         |                         |
| Mobile Number           | +60 12443212                     | Telephone Number 1        | +60                      |                         |
| Designation             | DIRECTOR                         |                           |                          |                         |
| Angling the Descender   |                                  |                           |                          |                         |
| Applicant Remarks       |                                  |                           |                          |                         |
| Addross                 |                                  |                           |                          |                         |
|                         | Update License Print License     | Print Acknowledgment Back |                          |                         |

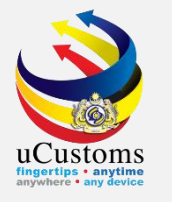

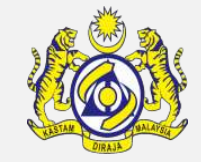

### Click on checkbox at license amendment Details

#### LICENSE AMENDMENT DETAILS

| Update Type                              |                                         |  |  |  |
|------------------------------------------|-----------------------------------------|--|--|--|
| Change of premise address                | License specific details                |  |  |  |
| Upload Additional Documents              | Associate / Disassociate Goods          |  |  |  |
| Associate / Disassociate Customs Station | Associate / Disassociate Surety Details |  |  |  |
| Request Date                             | Amended Date                            |  |  |  |
| Amendment Approved By                    | Amendment Remarks                       |  |  |  |

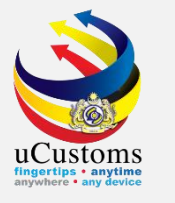

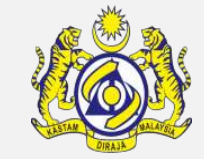

## Click on **REQUEST FOR AMENDMENT** button

#### FULL ADDRESS (IF DIFFERENT FROM REGISTERED ADDRESS)

| Address                         | Lot 321-1, Taman Tasik Wangsa |             |       |   |  |  |
|---------------------------------|-------------------------------|-------------|-------|---|--|--|
|                                 |                               |             |       |   |  |  |
|                                 |                               |             |       |   |  |  |
| Country                         | MALAYSIA                      | State       | JOHOR |   |  |  |
| City                            | MUAR                          | Postal Code | 01500 | 5 |  |  |
|                                 |                               |             |       | _ |  |  |
| Save Request For Amendment Back |                               |             |       |   |  |  |

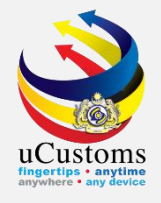

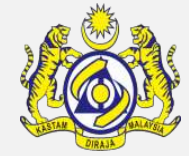

| APPLICATION FOR LICENSE |                                  |                     |          | STATUS : REQUESTED FOR AMENDMEN | ¶T  Ⅲ C |
|-------------------------|----------------------------------|---------------------|----------|---------------------------------|---------|
| Temporary License No.   | GEN-TMP-10-2018-000448           | Requested Date      | * 10-07- | 2018                            |         |
| License No.             | CSA000238                        | Applicant Name      | RAMLA    | H BINTI MOHD SALLEH             |         |
| License Category        | * EJEN KASTAM                    | License Name        | EJEN P   | PERKAPALAN T                    |         |
| Application Station     | * B18 B18-PELABUHAN BARAT,SELAN( | Applied State       | SELAN    | GOR                             |         |
| Company Name            | TOP ROPES SDN. BHD.              | BRN                 | 10594    | 19W                             |         |
| ID Type                 | • NRIC No. Passport No.          | NRIC / Passport No. | 58061    | 3015242                         |         |
| Contact Person Name     | RAMLAH BINTI MOHD SALLEH         | Email Id            | stand@   | ocryp.email                     |         |
| Mobile Number           | +60 12443212                     | Telephone Number 1  | +60      |                                 |         |
| Designation             | DIRECTOR                         |                     |          |                                 |         |
| Applicant Remarks       |                                  |                     |          |                                 |         |
| Applicant Remarks       |                                  |                     |          |                                 |         |
| Addross                 |                                  |                     |          |                                 |         |
|                         | В                                | ack                 |          |                                 |         |

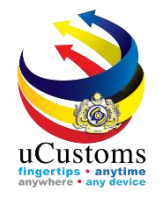

# THANK YOU

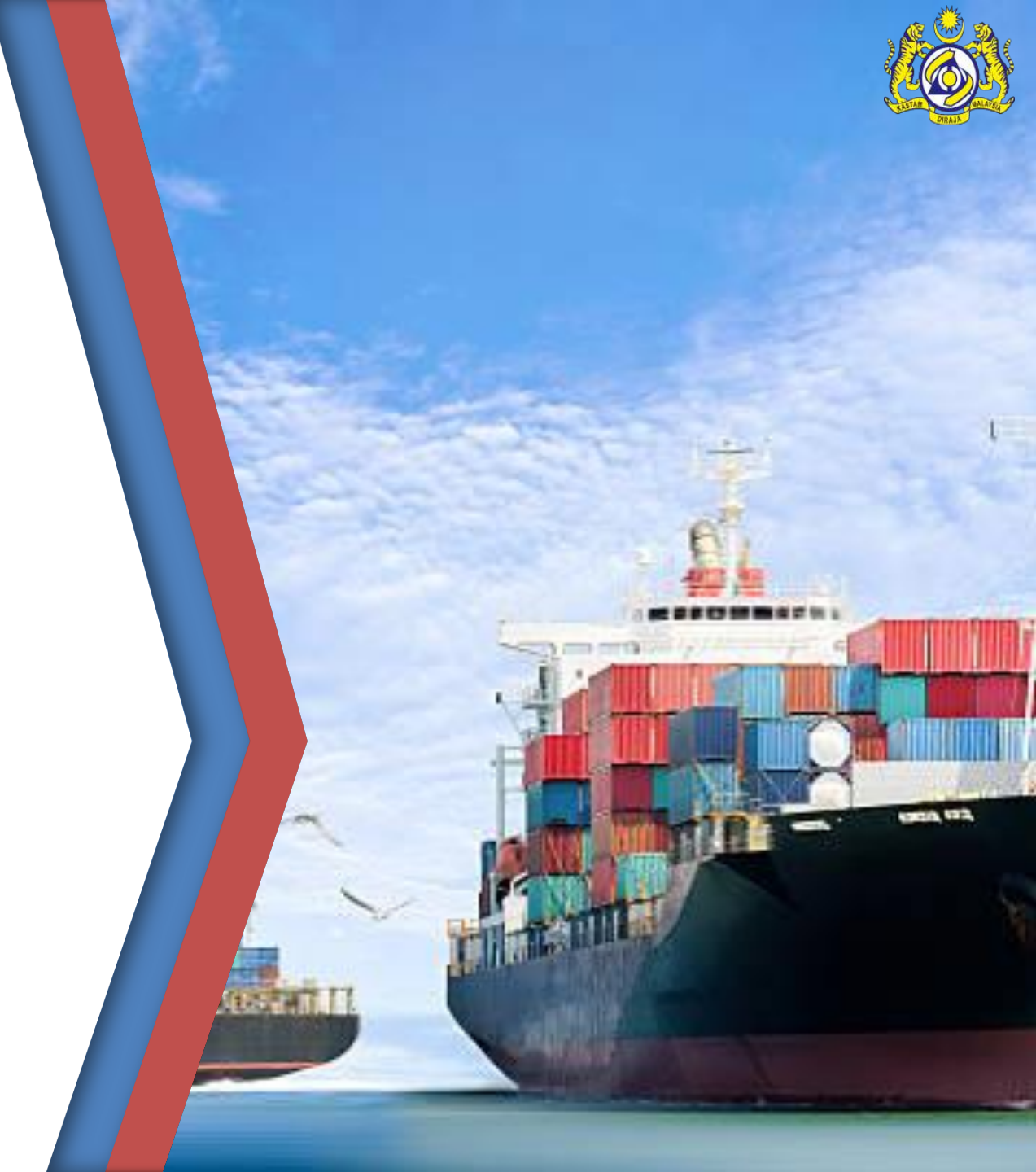